## KA15 ファームウェアアップグレード 手順

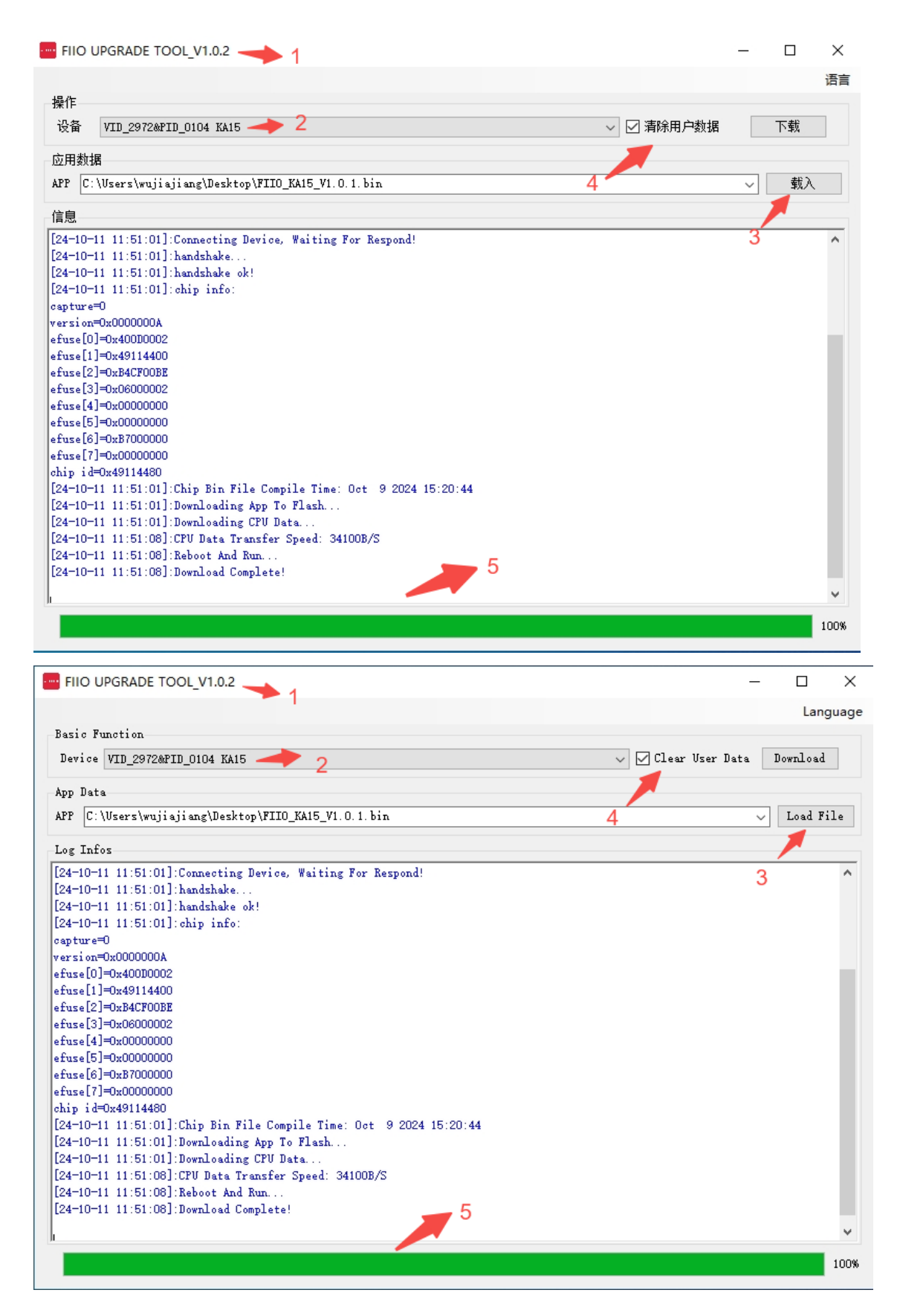

#### アップグレード手順:

 まず、アップグレードツールをインストールし、アップグレードツールを実行して、USB ポートを 介して KA15 を Windows コンピューターに接続します(アップグレードツールは Mac コンピュ ーターでは使用できません)。

2. VID\_2972-PID\_0104 KA15 または VID\_2972-PID\_0104 という名前のデバイス を選択します。

3. [Load File] をクリックし、対応するアップグレード ファームウェアを選択します。

4.ユーザーデータを消去するかどうかはあなた次第です。選択しない場合、新しいファームウェア は以前のファームウェアの設定を保持します。

5. 「Upgrade.」をクリックします。 ツールの下の進行状況バーが緑色で 100% と表示さ れている場合、アップグレードは成功しています。

#### 注意事項:

アップグレードが成功する前に、USB接続を正常に保つようにしてください。プラグを差し込んで振ると、アップグレードの失敗に接触が悪くなる可能性がありますので、おやめください。
 アップグレードに失敗した場合は、アップグレードに別のデバイスを使用してください。この場合、デバイス名は VID 0666&PID\_888 KA15 または VID 0666&PID\_0888 に変更されます。フォローアップのアップグレード操作は同じです。

| FIIO UPGRADE TOOL_V1.0.2                                                             |    |
|--------------------------------------------------------------------------------------|----|
|                                                                                      | Ĩ  |
| 操作                                                                                   |    |
| 设备 VID 2972&PID 0104 / / 清除用户数据                                                      | 下载 |
| 应用数据                                                                                 |    |
| APP C:\Users\wujiajiang\Desktop\FIIO_KA15_V1.0.1.bin ~                               | 载入 |
| 信息                                                                                   |    |
| [24-10-11 11:52:58]:handshake                                                        | ,  |
| [24-10-11 11:52:58]:handshake ok!                                                    |    |
| [24-10-11 11:52:58]:chip info:                                                       |    |
| capture=0                                                                            |    |
| version=0x000000A                                                                    |    |
| efuse[0]=0x400D0002                                                                  |    |
| efuse[1]=0x49114400                                                                  |    |
| efuse[2]=0xB4CF00BE                                                                  |    |
| efuse[3]=0x06000002                                                                  |    |
| efuse[4]=0x00000000                                                                  |    |
| efuse[5]=0x00000000                                                                  |    |
| efuse[6]=0xB7000000                                                                  |    |
| efuse[7]=0x00000000                                                                  |    |
| chip id=0x49114480                                                                   |    |
| [24-10-11 11:52:58]:Chip Bin File Compile Time: ???????????????????????????????????? |    |
| ***************************************                                              |    |
| [24-10-11 11:52:58]:Downloading App To Flash                                         |    |
| [24-10-11 11:52:58]:Downloading CPU Data                                             |    |
| [24-10-11 11:53:05]:CPU Data Transfer Speed: 34671B/S                                |    |
| [24-10-11 11:53:05]:Reboot And Run                                                   |    |
| [24-10-11 11:53:05]:Download Complete!                                               |    |
|                                                                                      | •  |
|                                                                                      | 10 |
|                                                                                      | 10 |

# Web 版:<u>https://fiiocontrol.fiio.com/</u>

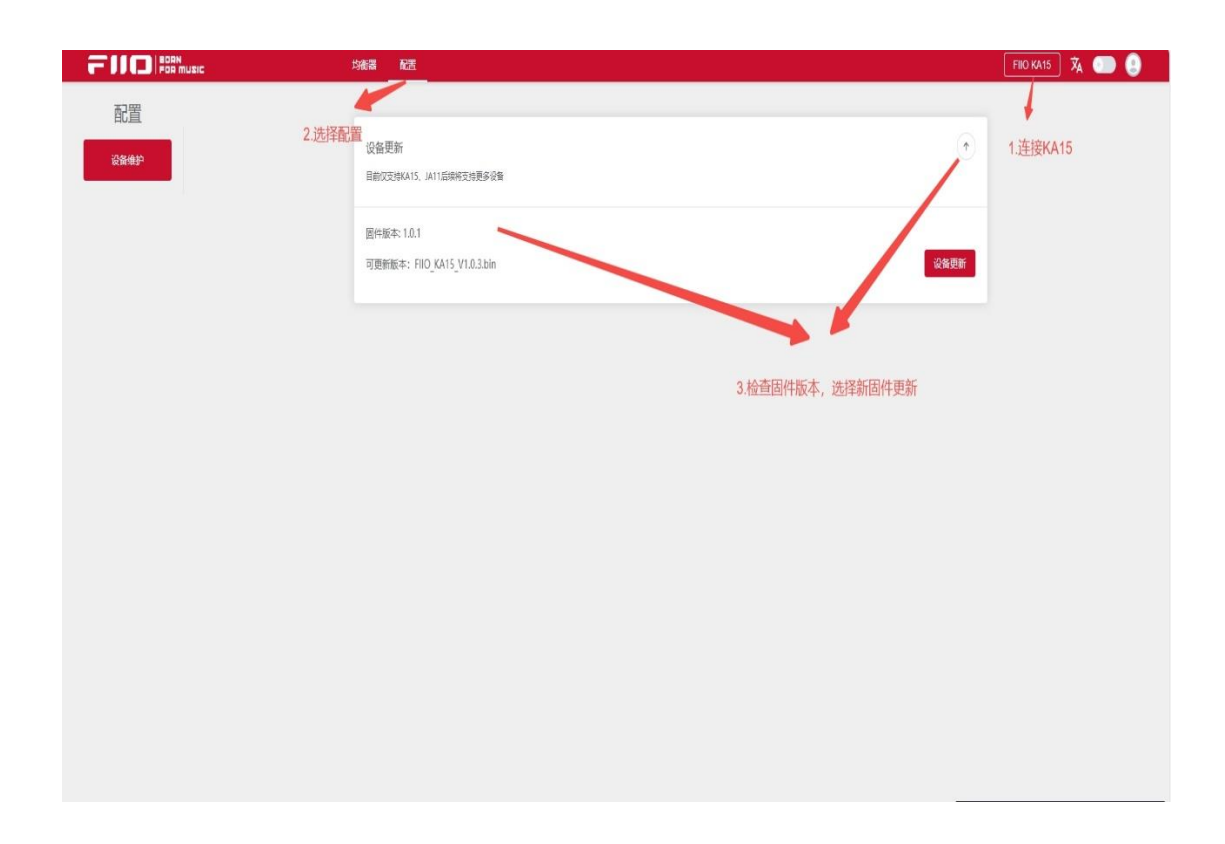

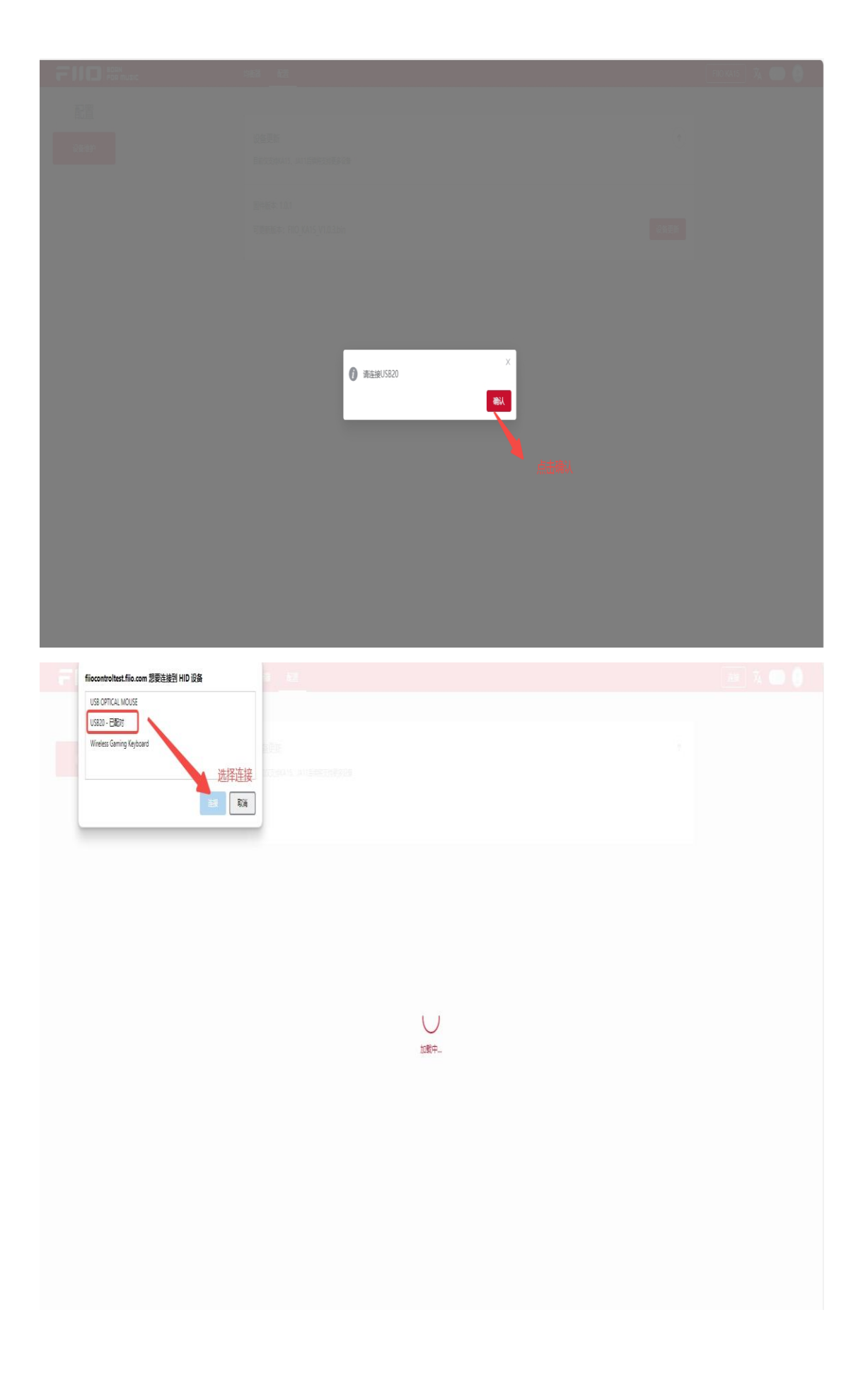

|  |  | <ul> <li></li> </ul> | 更新成 | 功 |  | ×  |  |  |  |
|--|--|----------------------|-----|---|--|----|--|--|--|
|  |  |                      |     |   |  | 确认 |  |  |  |
|  |  |                      |     |   |  |    |  |  |  |
|  |  |                      |     |   |  |    |  |  |  |

### アップグレード 手順:

- ー. Chrome 、 Edge 、 Opera などの Web HID API をサポートするブラウザで web バ ージョンにアクセスしてください。
- 二. KA15 を Windows / MAC コンピューターの USB ポートに接続します。
- 三. [Search Device]をクリックして、FISOFTA15 に接続します。
- 四. [Configuration] を選択し、更新プログラムを確認します。システムは最新のファームウェアを自動的に検出します。
- 五.「Update」をクリックします。 USB20 に接続する必要があるというプロンプトが表示されます。[OK]
   をクリックし、 ページの左側にある USB20 デバイスを選択して 接続します。ファームウェアは自動的に更新を開始します。
- 六. 自動更新中、 更新が完了すると、U pdate Success というプロンプトが表示されます。
- 七. プロセス中に更新が失敗した場合は、対応するプロンプトが表示されます。 USB20 デバイスを選択 し、再度更新を試みてください。